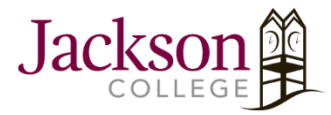

## Printing from Personal Device

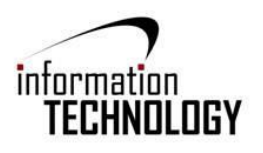

## (laptop: web based)

- 1. Make sure you connect your device to JC-WiFi.
- 2. Open your internet browser and type in <a href="https://jc-papercut.jccmi.edu">https://jc-papercut.jccmi.edu</a>
- 3. When you have reached the PaperCutNG log in screen, you will enter in your JC credentials and click **Log in.**

|       |                                     |                                                                                                    | ?                     | 1999<br>1991<br>944.19                      |      |
|-------|-------------------------------------|----------------------------------------------------------------------------------------------------|-----------------------|---------------------------------------------|------|
|       | Ρ                                   | aperCutNG                                                                                              |                       |                                             | 9    |
|       | Username<br>Password                | chipsjohnc                                                                                             |                       | to Sta Pi                                   |      |
|       | Language                            | English                                                                                                | ~                     | 909-0<br>9-1                                |      |
|       |                                     |                                                                                                    | ž 🗣                   |                                             | 1.45 |
| 9<br> | 4 149<br>97<br>4 9 1 1 4<br>9 1 9 1 | 1 1 1 1 9 97<br>9 4 1 9 7 1 4 1<br>4 7 1 7 9 9 9 1 1<br>9 7 7 7 7 9 9 9 1 1<br>9 7 7 7 7 9 9 1 1 9 7 1 | PaperCut NG Print Man | agement Software ficensed to Jackson Colleg |      |

4. Once you have logged in, you will select **Web Print** at the bottom of the list on the left side of the screen.

| PaperCutNG                                                                    |                                     |                           |                   |            |                                                      |
|-------------------------------------------------------------------------------|-------------------------------------|---------------------------|-------------------|------------|------------------------------------------------------|
| └∕ Summary                                                                    | Summary                             |                           |                   |            |                                                      |
| <ul> <li>(§) Rates</li> <li>(1) Redeem Card</li> <li>(1) Transfers</li> </ul> | BALANCE<br>\$0.00                   | ۲                         | print jobs<br>139 | ē          | PAGES 716                                            |
| Transaction History                                                           | Activity                            | Balance history for harik | rios              | Enviro     | nmental Impact                                       |
| Jobs Pending Release                                                          | 50 00<br>50 00<br>50 00<br>50 00    |                           |                   | Ø<br>\$\$  | 5.5% of a tree<br>5.8 kg of CO2                      |
|                                                                               | 50 00<br>-50 00<br>-50 00<br>-50 00 |                           |                   | 57<br>bulb | 365.0 hours running a 60W light<br>Since Feb 5, 2018 |
|                                                                               | -50.00 14 Mar                       | 21 Mar 28 N<br>Day        | lar 4 Åpr 11 j    | pr         | Environmental Dashboard                              |

5. From here, select **Submit a Job.** 

| Pa        | perCut NG            |             |                     |                      |                            |                  |               |                    |
|-----------|----------------------|-------------|---------------------|----------------------|----------------------------|------------------|---------------|--------------------|
| ⊵         | Summary              | Web Pr      | int                 |                      |                            |                  |               |                    |
| \$        | Rates                | Web Print   | is a service to ena | able printing for la | ptop, wireless and unauthe | nticated users w | ithout the ne | ed to install prin |
| $\square$ | Redeem Card          | drivers. To | upload a docum      | ent for printing, cl | ick Submit a Job below.    |                  |               |                    |
| X,        | Transfers            | Submit a    | Job »               |                      |                            |                  |               |                    |
| 8         | Transaction History  | 2           | SUBMIT ТІМЕ         | PRINTER              | DOCUMENT NAME              | PAGES            | соѕт          | STATUS             |
| ₽         | Recent Print Jobs    |             |                     |                      |                            |                  |               |                    |
| 5         | Jobs Pending Release |             |                     |                      | No active jobs             |                  |               |                    |
| ₿         | Web Print            |             |                     |                      |                            |                  |               |                    |

6. Select the appropriate printer for your location. (*Ex: If you are in class on the second floor of William Atkinson, you will select WA-203-B2*).

| ۹. ا                  |                     |                                        |
|-----------------------|---------------------|----------------------------------------|
| PRINTER NAME 🕇        | LOCATION/DEPARTMENT |                                        |
| jc-papercut\BW-138-2  |                     |                                        |
| jc-papercut\GP-217-B2 |                     |                                        |
| jc-papercut\WA-103-B1 |                     |                                        |
| jc-papercut\WA-103-B2 |                     |                                        |
| jc-papercut\WA-203-B2 |                     |                                        |
|                       |                     |                                        |
|                       |                     |                                        |
|                       |                     |                                        |
|                       |                     | a.                                     |
| « Back to Active Jobs |                     | 2. Print Options and Account Selection |

a. Then click 2. Print Options and Account Selection.

- 7. The next page will be where you select the amount of copies you need.
  - a. Once you have made your selection, click **3. Upload Documents**.

| PaperCutNG            |                        |          |                                 |
|-----------------------|------------------------|----------|---------------------------------|
| └── Summary           | Web Print              |          | 1. Printer 2. Options 3. Upload |
| (§) Rates             | Ontions                | 7 Copies |                                 |
| 😰 Redeem Card         | Options                |          |                                 |
| ∕, Transfers          |                        |          |                                 |
| S Transaction History |                        |          | 3                               |
| Recent Print Jobs     | « 1. Printer Selection |          | a. <u>3. Upload Documents »</u> |
| Jobs Pending Release  |                        |          |                                 |
| Heb Print             |                        |          |                                 |
|                       |                        |          |                                 |

- 8. Select **Upload from computer** and then select or drag and drop the document you want to print.
  - a. Once you have done that, click on **Upload & Complete.** Note: You are able to upload more than one (1) document at a time. The type of documents allowed can displayed under the **Upload from computer** button.

| PaperCutNG                                     |                                      |                                                                                                    |
|------------------------------------------------|--------------------------------------|----------------------------------------------------------------------------------------------------|
| 🗠 Summary                                      | Web Print                            | 1. Printer 2. Options 3. Upload                                                                                                    |
| <ul> <li>Rates</li> <li>Redeem Card</li> </ul> | Upload                               |                                                                                                    |
| X Transfers<br>8 Transaction History           | Select obtaining to apload and print | B Liele frag computer                                                                                                    |
| Recent Print Jobs                              |                                      |                                                                                                    |
| Jobs Pending Release                           |                                      | The following file types are allowed: Microsoft Excel xiam, xis, xisb, xism, xisx, xitm, xitx Microsoft PowerPoint pot, potm, potx, ppam,<br>pps, ppsm, ppsx, ppt, pptm, ppt Microsoft Word doc, docm, docx, dot, dotm, dobx, rtf, bd PDF pdf Picture Files bmp, dib, gif, jif,<br>jpe, jpeg, jpg, png, tif, tiff |
|                                                | « 2. Print Options                   | a. Upload & Complete >                                                                                                    |

9. After you click on **Upload & Complete**, your print job will be available at the print queue specific to the printer you have selected. Once it is uploaded and ready to print, it will show **Held in a queue** under STATUS.

Note:

<u>Rendering job...</u>: The print job is processing and is not yet in the queue.

Held in queue: at the print release station.

| Submit a | ≼ doL                   |                       |                   |       |        |                 |
|----------|-------------------------|-----------------------|-------------------|-------|--------|-----------------|
|          | SUBMIT TIME             | PRINTER               | DOCUMENT NAME     | PAGES | COST   | STATUS          |
| •••*     | Jul 31, 2018 1:49:47 PM | jc-papercut\WA-203-B2 | Cover Letter.docx |       |        | Rendering job   |
|          | Jul 31, 2018 1:49:47 PM | jc-papercut\WA-203-B2 | Resume.pdf        | 1     | \$0.00 | Held in a queue |
|          |                         |                       |                   |       |        |                 |

10. Lastly, locate the print release station and release your print job.

Note: There are multiple printers and queues on Central Campus. If you send it to a different printer in Step 6, once you release the job, it will go to the chosen printer, **NOT** the printer that may be closest.